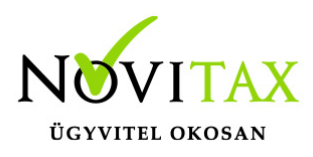

#### Termékdíj kezelése

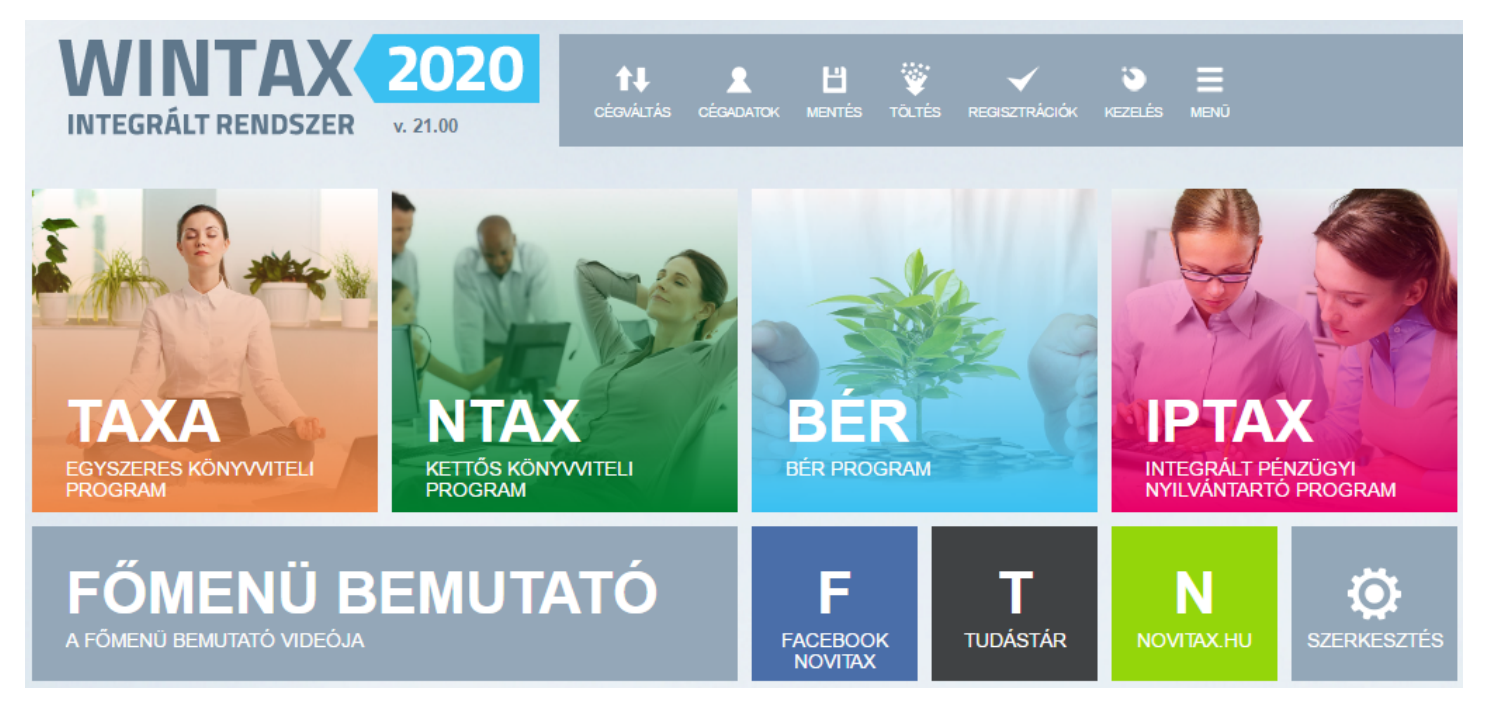

#### Szükséges beállítások

A Beállítások / Alapbeállítások / Számlanyomtatás... menüpontban a Termékdíj lapon lehet bekapcsolni a Termékdíj kezelését. Szükséges megadni a Kilogram a mennyiség táblában beállítást, ami alapján számolni kell a fizetendő termékdíjat. (Amennyiben nincs még rögzítve kilogramm, akkor azt a Törzsdatok / Cikk törtzsadatok / Mennyiségi egységek menüpontban be kell rögzíteni.)

### www.novitax.hu

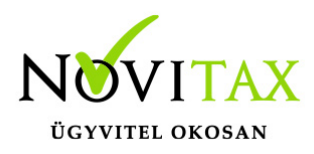

| Alapbeállítások                          |            |                |                         |                  |                   |                        |        |                | ×            |
|------------------------------------------|------------|----------------|-------------------------|------------------|-------------------|------------------------|--------|----------------|--------------|
| Számlanyomtatás Websh                    | on heállí  | tások Adatk    | názis beállítások       |                  |                   |                        |        |                | 0            |
| Vebsil                                   | iop bealli |                | Jazis Dealiitasok       |                  |                   |                        |        |                |              |
|                                          |            |                |                         |                  |                   |                        |        |                |              |
|                                          |            |                |                         |                  |                   |                        |        |                |              |
| Formátum beállítások                     | Csekk r    | nyomtatás      | Szállítói, vevői adatok | Számlafej adatok | Számlatétel       | Számlatétel kiegészítő | adatok | Deviza adatok  | Számlaszöveg |
| Céglogó                                  |            |                | Termékdíj               | E-Szá            | mla, Digitális sz | ámla, EDI              |        | Nyomtató beáll | ítás         |
| Termékdíi megielenítés                   | se a szám  | nlán           |                         |                  |                   |                        |        |                |              |
| ⊡ Termékdű kezelése                      |            |                |                         |                  |                   |                        |        |                |              |
| Kilógramm a menn                         | nviségi ed | ység tábláb    | an                      |                  |                   |                        |        |                |              |
| ka                                       |            | ., 2           |                         |                  |                   |                        |        |                |              |
| Ng                                       |            |                |                         |                  |                   |                        |        |                |              |
| Megjelenítendő szö                       | öveg a sz  | ámlán          |                         |                  |                   |                        |        |                |              |
| A környezetvédelm                        | ni termék  | díj megfizet   | ésre került             |                  |                   |                        |        |                |              |
|                                          |            |                |                         | <i>.</i>         |                   |                        |        |                |              |
| Termékdíj számlázása                     |            |                |                         |                  |                   |                        |        |                |              |
| ○ A termékdíj nem mó                     | dosítja a  | számla össz    | egét                    |                  |                   |                        |        |                |              |
| A termékdű módosíti                      | a a szám   | la összeriét   |                         |                  |                   |                        |        |                |              |
| · / ternetalj medesig                    |            | a obserger     |                         |                  |                   |                        |        |                |              |
| Termékdíj az egységár                    | akban      |                |                         |                  |                   |                        |        |                |              |
| <ul> <li>Az egységár nem tar</li> </ul>  | talmazza   | a termékdíj    | jat                     |                  |                   |                        |        |                |              |
| Az egységár tartalma                     | azza a ter | mékdíjat       |                         |                  |                   |                        |        |                |              |
| <b>T</b> (1.10 °                         |            |                |                         |                  |                   |                        |        |                |              |
|                                          |            |                |                         |                  |                   |                        |        |                |              |
| Visszaigenylesre vona                    | atkozik    |                |                         |                  |                   |                        |        |                |              |
| <ul> <li>Termékdíj raktárba t</li> </ul> | örténő be  | eszállításra v | vonatkozik              |                  |                   |                        |        |                |              |
|                                          |            |                |                         |                  |                   |                        |        |                |              |
|                                          |            |                |                         |                  |                   |                        |        |                |              |
|                                          |            |                |                         |                  |                   |                        |        |                |              |
|                                          |            |                |                         |                  |                   |                        |        |                |              |
|                                          |            |                |                         |                  |                   |                        |        |                | 1            |
|                                          |            |                | ٨                       |                  |                   |                        |        | ✓ OK           | 🗙 Mégsem     |
| <b>T</b>                                 |            |                | L . / 11/4 /            |                  |                   |                        |        |                |              |
| Termekdij k                              | ezele      | senek          | beallitasa              |                  |                   |                        |        |                |              |

#### A fenti ablakban beállítható

Termékdíj megjelenítése a számlán

- Termékdíj kezelése
- Kilogramm a mennyiségi egység táblában
- Megjelenítendő szöveg a számlán

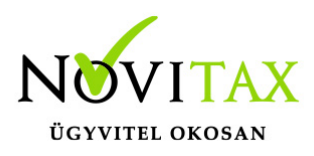

Termékdíj számlázása

- Termékdíj nem módosítja a számla összegét
- A termékdíj módosítja a számla összegét

Termékdíj az egységárakban

- Az egységár nem tartalmazza a termékdíjat
- Az egységár tartalmazza a termékdíjat

Termékdíj összesítés

- Visszaigénylésre vonatkozik
- Termékdíj raktárba történő beszállításra vonatkozik

#### Termékdíj cikkek és termékek rögzítése

Termékdíj cikkek

Első lépésként rögzíteni szükséges egy termékdíj cikket (pl. csomagolóanyag) a *Törzsadatok / Cikk* törzsadatok / Cikkek menüpontban. A cikk megnevezését megadva az alábbi adatokat kell még rögzíteni:

- A Termékdíj jellegnél választani kell a termékdíj lehetőségek közül.
- A Termékdíj kód választómezőben rögzíteni szükséges a használni kívánt termékdíj jellegét, kódjait, megnevezését és kilogrammra vetített egységárát.
- A Mennyiségi egységnél kilogramm mennyiségi egységet szükséges rögzíteni a termékdíj cikkekhez.

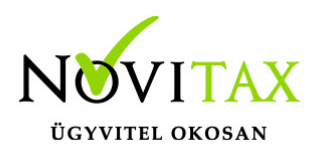

| 40 karakter hosszúságú cikknevek |                   |         |                 | 100 karakter hosszu     | 100 karakter hosszúságú cikknevek |              |                              |            |         |                |         |  |
|----------------------------------|-------------------|---------|-----------------|-------------------------|-----------------------------------|--------------|------------------------------|------------|---------|----------------|---------|--|
| omagoloanyag                     |                   |         |                 |                         |                                   |              |                              |            |         |                | _       |  |
| ód                               | 1 Rövid név       | Ide     | gen nevek       | Hosszú nevek            | Eladási ára                       | k és devizan | em                           |            |         |                |         |  |
| kk adatok                        |                   |         |                 |                         | Arrés:                            |              | <ul> <li>Százalék</li> </ul> | æ          | Összeg  |                |         |  |
| kszám (saját)                    |                   | Cikks   | zám (idegen)    | 1                       | Alapdeviza                        | nem          | •                            | c          | dev.nem | Árrés%         |         |  |
| k jelleg                         |                   |         | -               | Termékdíj összesen      | 1. Eladási                        | ár           | (                            | 0.00       | •       |                | %       |  |
| rmékdíj jelleg                   | CD 🛃              | Ter     | mékdíjak        | 0 Ft                    | 2. Eladási                        | ár           | (                            | 0.00       | •       |                | %       |  |
| rmékdíj kód                      | A021001 + A02     | 1001    | Termékdíj kódok |                         | a manage                          | -            | ( )                          |            | 22      |                | %       |  |
| oportnáv                         |                   |         | Jell. Kód       | Megnevezés              |                                   |              |                              | Egység     | gár 50  |                | - 0/    |  |
| portilev                         |                   |         | C3 /1021001     | Termékdíj kód módosítás |                                   |              |                              | ×          |         |                | - 0     |  |
| enlegi verzió                    |                   | _       |                 | Lelleg CsK - Csoma      | igolóanyag t                      | ermékdíj     |                              | -          |         |                | _ ~     |  |
| sorolás/Ford.adó                 |                   |         |                 |                         | (1.10)                            |              |                              |            |         |                | 9       |  |
| ennyiségi egység                 | kg                | _       |                 | Csomagoloanyag ter      | mekdij                            |              |                              |            |         |                |         |  |
| etendő áfa                       | 27%               |         |                 | Termékdíj kód 1. kar    | aktere                            | A - Csom     | agolóanyag vagy              | C5 •       |         |                |         |  |
| vonható áfa                      | 27%               |         |                 | Termékdíj kód 2-3. k    | araktere                          | 02 - Műa     | nyag                         | •          |         | Arrés szám     | olás    |  |
| vábbi adatok                     | r                 |         |                 | Termékdíi kód 4-5, k    | araktere                          | 10 - Belfe   | öldi előállítású cso         | m •        |         |                |         |  |
| gjegyzés                         |                   | _       |                 | Termékdű kód 6.7 k      | araktere                          | 01 - Csor    | nagolószer esetér            | <b>1</b> • |         |                |         |  |
| ámlafej szöveg                   | 1                 |         |                 | rennekuj kou 0-7. k     | araktere                          |              |                              |            |         |                |         |  |
| nalkód                           |                   |         |                 | <b>T</b> II             |                                   | A021001      |                              |            |         |                |         |  |
| 10.5                             |                   |         |                 | Teljes termekdij kod    |                                   | A021001      |                              |            |         |                |         |  |
| IFA cikk 🗆 Ke                    | dvezmény adható-e | Г<br>Г  |                 | Teljes termékdíj meg    | nevezés                           | PIOLIUUI     |                              | 50.00      |         | lított adózásu | í<br>La |  |
| NETA cikk                        | szegek bruttóban  | ,<br>r  |                 | Teljes termékdíj egys   | égár                              | 1            |                              | 50.00      |         | ertekesithe    | 10      |  |
| Költségfelosztás                 | ablon válacztác   | lónori  | c Ceatr         |                         | ✓ OK                              | × Még        | sem                          |            | LOK     | Y Má           |         |  |
| Konsegreiosztas s                |                   | 1011026 | S Code          |                         |                                   |              |                              |            | VUK     |                | gsen    |  |

#### Termékek

A *Törzsadatok / Cikk törzsadatok / Cikkek* menüpontban rögzíteni szükséges azokat a termékeket, amelyek termékdíjat tartalmaznak. A Termékdíjak lehetőségnél jelölni szükséges, hogy milyen termékdíjas cikk milyen kódszámon, mekkora mennyiségben és árvonzattal tartozik a termék alap mennyiségi egységéhez, azaz az alábbi példában az 1 darabhoz.

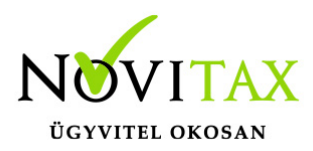

| 0 karakter hosszúsá               | aú cikknevek           |                                                          | 100 karakter hossz                 | úságú cikknevek                                                                                                    |                               |                            |            |
|-----------------------------------|------------------------|----------------------------------------------------------|------------------------------------|----------------------------------------------------------------------------------------------------|-------------------------------|----------------------------|------------|
| omagolt termek                    |                        |                                                          |                                    |                                                                                                    |                               |                            |            |
| ód                                | 2 Rövid név            | Idegen nevek                                             | Hosszú nevek                       | Eladási árak és d                                                                                                    | devizanem                     |                            |            |
| kk adatok                         |                        |                                                          |                                    | Árrés:                                                                                                    | <ul> <li>Százalék</li> </ul>  | <ul> <li>Összeg</li> </ul> |            |
| kkszám (saját)                    |                        | Cikkszám (idegen)                                        |                                    | Alapdevizanem                                                                                                    | •                             | dev.nem                    | Árrés%     |
| kk jelleg                         |                        | •                                                        | Termékdíj összesen                 | 1. Eladási ár                                                                                                    | 0.00                          | •                          | 0 %        |
| rmékdíj jelleg                    | TD 🛫                   | Termékdíjak                                              | 50 Ft                              | 2. Eladási ár                                                                                                    | 0.00                          |                            | 0 %        |
| ermékdíi kód                      |                        |                                                          | Termékdíjak - Cikk: csomagolt term | ik and a second second se | 8.00                          | -                          |            |
| iniciality not                    | · · ·                  |                                                          | Cikk                               |                                                                                                    | Mennyiség m                   | n.e.                       | Termékdíj  |
| oportnév                          |                        |                                                          | csomagolóanyag                     |                                                                                                    | 1 k                           | g                          | 50         |
| enlegi verzió                     | <u> ۵</u>              |                                                          |                                    |                                                                                                    | lermekdij modositas           |                            |            |
| sorolás/Ford.adó                  |                        | •                                                        |                                    |                                                                                                    | Termékdíj cikk                | 1 • csom                   | agolóanyag |
| ennvicáci equaác                  | db                     | •                                                        |                                    |                                                                                                    | Termékdíj kód                 | A021001 +                  | A021001    |
| zetendő áfa                       | 27%                    | Mádasð                                                   |                                    |                                                                                                    | Termékdíi egységár            |                            | 50.000000  |
| venhaté áfa                       | 27%                    | Modosit                                                  |                                    |                                                                                                    | Manpyisés                     |                            | 1.000000   |
| véhbi adatok                      | 27 70                  | Modosit                                                  |                                    |                                                                                                    | Hennyiseg                     | ka                         | •          |
|                                   |                        |                                                          |                                    |                                                                                                    | Mennyiségi egység             |                            | E0 000000  |
| sgjegyzes                         |                        |                                                          |                                    |                                                                                                    | Termékdíj mértéke             |                            | 50.000000  |
| zamiarej szoveg<br>onalkód        |                        | GS1-128                                                  | + -   +   ×   ×                    | <b>e</b> s                                                                                                    | ✓ ОК                          | × Mégsen                   | n          |
|                                   |                        |                                                          | i                                  |                                                                                                    | Nettó Bru                     | Ittó                       |            |
| TEA aill E Ka                     | dvezmény adható-e      | Negatív előjelű                                          | Termékdíj összesen:                |                                                                                                    | 50 6                          | 3.5                        |            |
|                                   | ncs uzletkötöi jutalék | <ul> <li>Megsemmisült</li> <li>Kötelező dimer</li> </ul> | zió ⊑ Szavatossáo                  | iidő ⊏Nem á                                                                                                    | tlagáras 🗆 Webárubáz ci       | kk                         |            |
|                                   | szedek pruttopap       | notelezo almer                                           | LIG SECTIONS SEG                   | nuo nun u                                                                                                    | augurus rresultitaz ci        |                            |            |
| Aktív cikk □ Ni<br>NETA cikk □ Ös | szegek bruttoban       |                                                          | lt államányak azarlaratá           |                                                                                                    | fundation of indian kindsford | 101                        |            |

A termékdíj mértéke a termékdíj egységár x mennyiséggel lesz, ez fog szerepelni a számlán a termékdíjas cikkek alatt.

Tételesen szerepel minden termékdíjas cikk alatt és az áfa összesítőben is külön feltüntetjük, illetve külön sorban szövegesen is kiemeljük a csomagolószer termékdíját a bruttó árból.

## www.novitax.hu

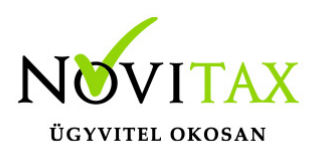

#### Termékdíj átvállalása

Amennyiben a partner nyilatkozik róla, hogy a termékdíjat átvállalja, akkor a *Törzsadatok / Partner törzsadatok / Partnerek* menüpontban az érintett partnernél a *Pénzügyi adatok* lapon a *Partner által adott nyilatkozatok* gombra kattintva rögzíteni szükséges a partner termékdíjas nyilatkozatát.

| Partner nyilatkozatok - Partner: Első partner |        |            |          |          | × |
|-----------------------------------------------|--------|------------|----------|----------|---|
| Nyilatkozattípus                              | Jelleg | Iktatószám | Érv.kezd | Érv.vége |   |
|                                               |        |            |          |          |   |
|                                               |        |            |          |          | - |
|                                               |        |            |          |          |   |
|                                               |        |            |          |          |   |
|                                               |        |            |          |          |   |
|                                               |        |            |          |          |   |
|                                               |        |            |          |          |   |
|                                               |        |            |          |          |   |
|                                               |        |            |          |          |   |
|                                               |        |            |          |          |   |
|                                               |        |            |          |          |   |
|                                               |        |            |          |          |   |
|                                               |        |            |          |          |   |
|                                               |        |            |          |          |   |
|                                               |        |            |          |          |   |
| + - • • × C S                                 |        |            |          |          |   |
| Partner nyilatkozatok                         |        |            |          |          |   |

A Partner nyilatkozatok ablakban a [+] gombbal vagy az Insert billentyűvel meg kell nyitni a Partner nyilatkozat felvitel ablakot, majd azon belül a Nyilatkozat jellegénél a TD – Termékdíj lehetőséget.

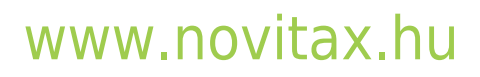

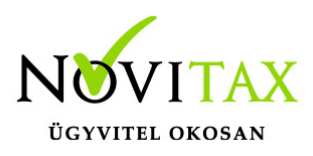

| Partner nyilatkozat felvitel |                 |                | X                        |
|------------------------------|-----------------|----------------|--------------------------|
| Nyilatkozat jellege          | TD - Termékdíj  |                | ~                        |
| Termékdíj                    |                 |                |                          |
| Termékdíj jellegkód          |                 |                | ~                        |
| Érvényesség kezdete          | 2020.01.01      |                |                          |
| Érvényesség vége             |                 |                |                          |
| Iktatószám                   | IKT00001        |                |                          |
| Irány, jogszabályi alap      | A 2011. évi LXX | XV. tv. 14.§(5 | ) aa) alpontja szerint 🖂 |
|                              | ✓ OK            | X Mégsem       |                          |
| Partner nyilatkozat felvitel |                 |                |                          |

Az átvállalás *Érvényesség kezdete* dátumot meg kell adni, be kell írni az *Iktatószám*ot és ki kell választani az *Irány, jogszabályi alap*ot. A *Termékdíj jellegkód* melletti [...] gombra kattintva a *Termékdíj jellegkódok* ablakban az *Insert* billentyűvel vagy a [+] gombbal megnyíló *Termékdíj jellegkód* felvitel ablakban meg kell adni a *Kód*ot, a *Megnevezés*t, be kell pipálni a szükséges beállításokat és meg lehet adni az egyedi megjelenítendő *Záradék* szöveget.

### www.novitax.hu

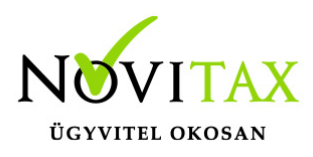

| Termékdíj jellegkód felvitel                        |                                                    | × |  |  |  |  |
|-----------------------------------------------------|----------------------------------------------------|---|--|--|--|--|
| Kód                                                 | 01                                                 |   |  |  |  |  |
| Megnevezés                                          | Csomagolóanyag termékdíj átvállalás                |   |  |  |  |  |
| Termékdíjas                                         |                                                    |   |  |  |  |  |
| Bevallásra                                          |                                                    |   |  |  |  |  |
| Számlára                                            |                                                    |   |  |  |  |  |
| Záradék (számla                                     | ára)                                               |   |  |  |  |  |
| A csomagolosza<br>a vevő eseti ny<br>vevőt terheli. | ar termekolj-kotelezettseg<br>ilatkozata alapján a | ~ |  |  |  |  |
|                                                     | ✓ OK X Mégsem                                      |   |  |  |  |  |

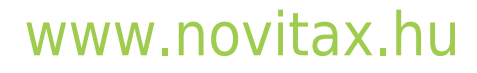

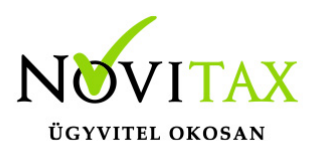

| Partner módosítás                                    |                                      |                           |                |                                  |                                                     | ×            |
|------------------------------------------------------|--------------------------------------|---------------------------|----------------|----------------------------------|-----------------------------------------------------|--------------|
| Név ÁTVÁLLALÓ PARTNER                                |                                      |                           |                |                                  | Kód                                                 | 1            |
| Partnoradatok Kiogószítő ad                          | latok Azonocítók/szomóluj adatok Pé  | nzügyi adatok Bizonylat   | ok olőállítáca | Termékdíj jellegkód felvitel     | I                                                   | ×            |
| Számlázási adatok                                    | ator Azonository szemelyi adator i c | Hzugyi udutok Bizoriyidi  | Forgali        | Kód                              | 01                                                  |              |
| Partner nyilatkozatok - Partner: Első partner        |                                      |                           |                | lica                             | Csomagolóanyag termékdi                             | i átvállalás |
| Partner nyilatkozat felvitel                         |                                      | ×                         | Termékdíj j    | Megnevezés                       | coomagoloanyag termena                              |              |
| Nyilatkozat jellege                                  | TD - Termékdíj                       | ~                         | Kód Me         | Termékdíjas<br>Boyallásra        |                                                     |              |
| Termékdű                                             |                                      |                           |                |                                  | _                                                   |              |
|                                                      |                                      |                           |                | Számlára                         |                                                     |              |
| Termékdíj jellegkód                                  |                                      | ` <b>E</b>                | >              | Záradék (száml                   | ára)                                                |              |
| Érvényesség kezdete                                  | 2020.01.01                           | 3.                        |                | A csomagolósz<br>a vevő eseti ny | er termékdíj-kötelezettség<br>vilatkozata alapján a | ^            |
| Érvényesség vége                                     |                                      |                           |                | vevőt terheli.                   |                                                     |              |
| Iktatószám                                           | IKT00001                             |                           |                |                                  |                                                     |              |
| Irány, jogszabályi alap                              | A 2011. évi LXXXV. tv. 14. § (5) aa) | alpontja szerint 🗠        |                |                                  |                                                     |              |
|                                                      |                                      |                           |                |                                  |                                                     |              |
|                                                      | ✓ OK X Mégsem                        |                           |                |                                  |                                                     |              |
| <b>☆</b>                                             |                                      |                           | _              |                                  |                                                     |              |
| +2 ▲ ✓ × ୯ Տ                                         | ↓ v                                  |                           | 4.             |                                  |                                                     |              |
| 🗆 Szavatossági idő megadá                            | isa kötelező                         |                           | +              |                                  |                                                     |              |
| 1.                                                   | Partner által adott nyilatkozatok    |                           |                |                                  |                                                     |              |
|                                                      |                                      |                           | Átutalá        | <                                |                                                     | →<br>>       |
| Kimenő számlák/vevői rend                            | elések áfája Bejövő számlák/s        | zállítói rendelések áfája |                |                                  |                                                     |              |
|                                                      | Módosit                              | Módosit                   |                |                                  | VOK X Megsem                                        |              |
| Devizás számla-végösszeg ti                          | zedesek száma                        |                           | Alapde         | vizas szarnia vegy               | ussey usedeser stama                                |              |
| ● alapbeállítások sz. ○ 0 t                          | izedes 0 1 tizedes                   | ○ 2 tizedes               | Iapl           | beáll sz. 0 tize                 | edes O 1 tizedes O                                  | 2 tizedes    |
| <table-of-contents> Számlaszöveg</table-of-contents> | Pénztárgép                           | ✓ OK X M                  | légsem         |                                  | Csatolt állományok szer                             | kesztése     |
| Átvállaló partn                                      | er beállításai                       |                           |                |                                  |                                                     |              |

Partner által adott nyilatkozatok Kitöltendő adatok:

- Nyilatkozat jellege: TD -Termékdíj
- Termékdíj jellegkód
- Érvényesség kezdete
- Érvényesség vége

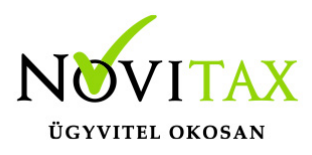

Iktatószám

Termékdíj jellegkódok

A jellegkód rögzítéséhez szükséges adatok:

- Kód
- Megnevezés
- Termékdíjas: amennyiben a nyilatkozat típusa szerint meg kell jeleníteni a termékdíjat a partnernél, akkor aktiválni kell, ha nem akkor értelemszerűen nem kell aktiválni
- Bevallásra: ÁNYK bevallásra gyűjtés (Feladások, bevallások / ÁNYK bevallások)
- Számlára
- Záradék (számlára): partner számlán megjelenítendő záradék szöveg

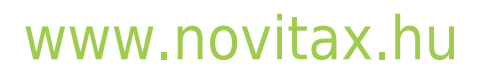